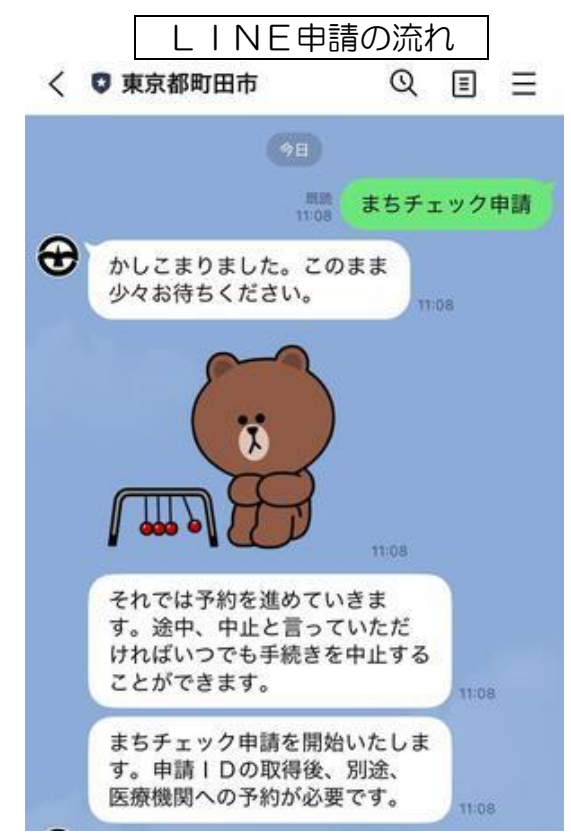

注記:iPhoneとAndroidでは画面表示が異なります。

日付を選択する

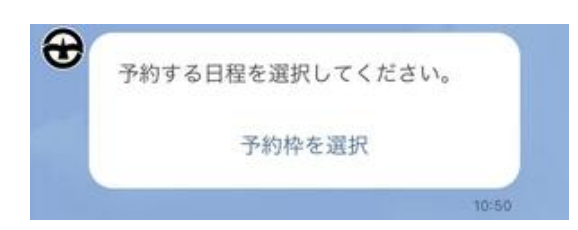

・「予約枠選択」をタップします。

| <                 |            | 2/              | 月 202      | 25          |              | 2        |
|-------------------|------------|-----------------|------------|-------------|--------------|----------|
| E                 | 月          | 火               | 水          | 木           | 金            | ±        |
|                   |            |                 |            |             |              | 1        |
| 2                 | 3          | 4               |            | 6           | Z            | 8        |
| 9                 | 10         | -11             | 12         | 13          | 14           | 15       |
| 16                | 17         | 18              | 19         | 20          | 21           | 22       |
| 23                | 24         | 25              | 26         | 27          | 28           |          |
| 残り:               | 30席        |                 |            |             |              |          |
| 申請<br>した <b>!</b> | IDの<br>明日ま | 有効期<br>でに医      | 限を診<br>療機関 | 定し;<br>]でのう | ます。<br>受検を 9 | 選択<br>完了 |
| してく               | ください       | ") <sup>0</sup> |            |             |              |          |

注記:カレンダー表示の一例。実際とは異なります。

カレンダーで青い丸が表示されている第4金曜日(検査を受検できる期間)をタップします。

注意事項の確認と必要事項入力

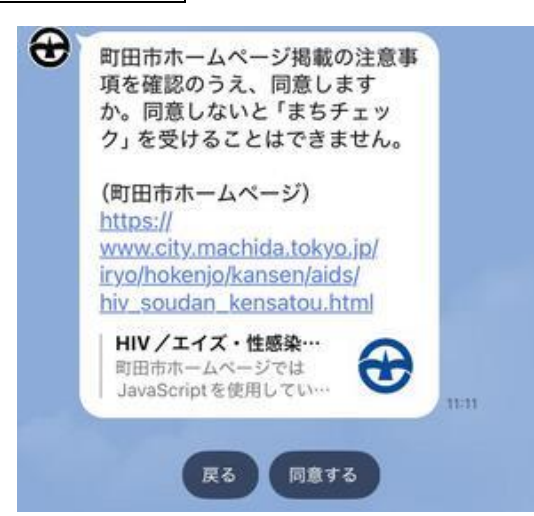

・まちチェックホームページ記載の注意事項をよくご確認の上、同意する場合は「同意する」をタップしてください。

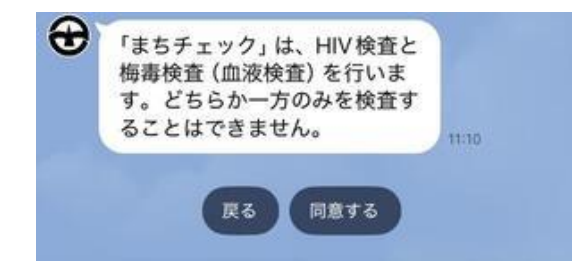

・同意する場合は「同意する」をタップします。

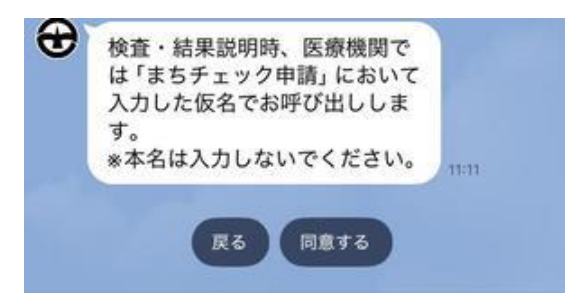

- ・検査実施医療機関では入力した仮名で呼ばれます。
- 確認したら「同意する」をタップします。

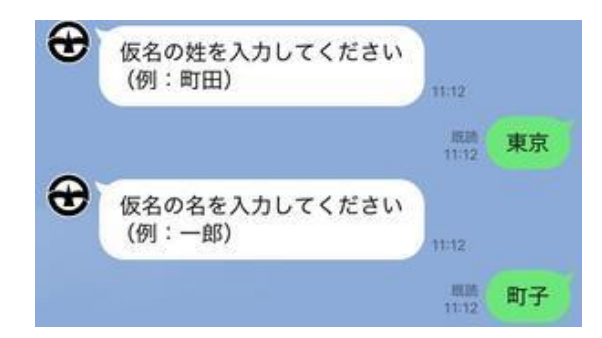

・検査実施医療機関で呼ばれたい仮名を、姓と名にそれぞれ分けて入力してください。

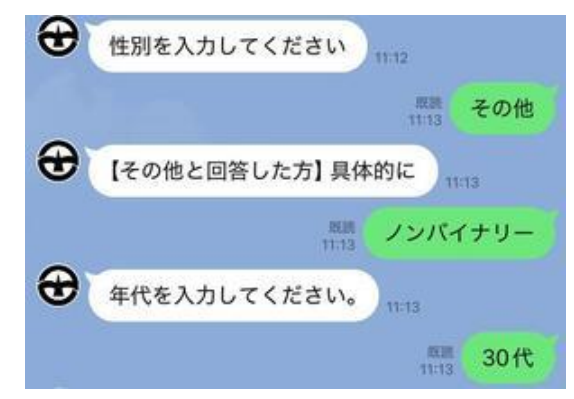

・性別と年代を選択・入力してください。

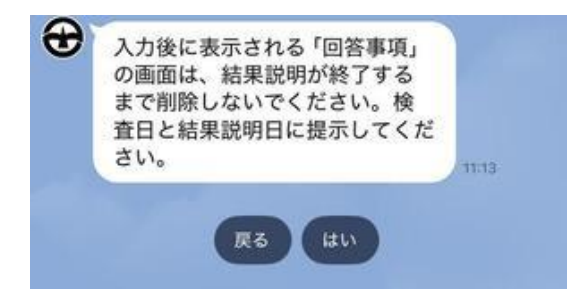

- ・「回答事項」画面は消去しないようご注意ください。
- 確認したら「はい」をタップします。

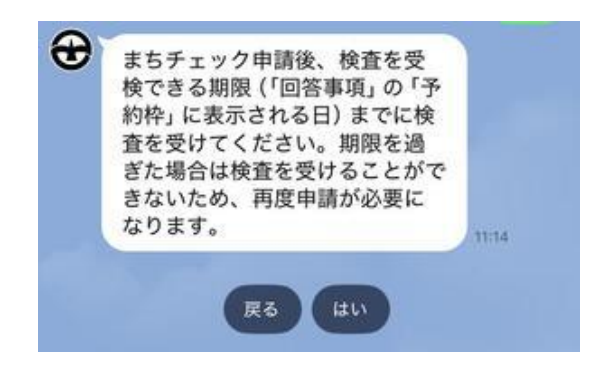

- •「回答事項」 画面の 「予約枠」 に表示された日が受検できる期限です。 この日までに検査を受ける ようにしてください。
- 確認したら「はい」をタップします。

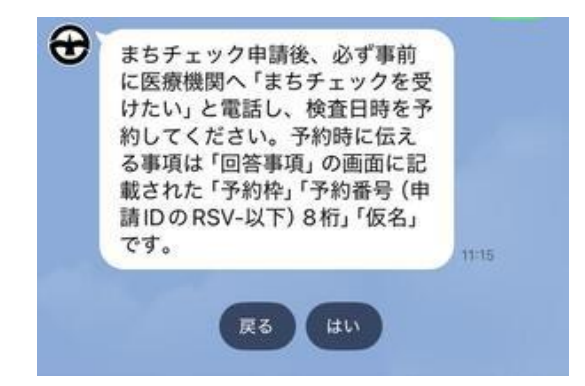

- ・申請後は検査実施医療機関に電話して必要事項を伝え、予約を取る必要があります。
- 確認したら「はい」をタップします。

| 予約                   | 内容の確認                |
|----------------------|----------------------|
| 施設                   | まちチェック申請 (デモ)        |
| 予約枠                  | 2025年2月28日           |
| 事前の確認①               | 同意する                 |
| 事前の確認②               | 同意する                 |
| 事前の確認③               | 同意する                 |
| 仮名 (姓)               | 東京                   |
| 仮名 (名)               | 町子                   |
| 性別                   | その他                  |
| ◇性別                  | ノンバイナリー              |
| 年代                   | 30代                  |
| 注意事項①                | はい                   |
| 注意事項(3)              | はい                   |
| 予約内容にお間違<br>プしてお進みくだ | いなければ予約ボタンをタッ<br>さい。 |
| 中止                   | 修正                   |
|                      | 予約                   |

・内容に間違いがないか確認し、間違いがなければ「予約」をタップします。修正する場合は「修 正」を、申請自体を中止する場合は「中止」をタップします。

| RSV-00035813 | 申請丨D     |
|--------------|----------|
| まちチェック申請 (デモ | 施設       |
| 2025年2月28日   | 予約枠      |
| 同意する         | 事前の確認①   |
| 同意する         | 事前の確認②   |
| 同意する         | 事前の確認③   |
| 東京           | 仮名 (姓)   |
| 町子           | 仮名 (名)   |
| その他          | 性別       |
| ノンバイナリー      | ◇性別      |
| 30 ft        | 年代       |
| はい           | 注意事項①    |
| はい           | 注意事項②    |
| はし           | 注意事項③    |
| が完了しました。     | まちチェックの申 |

- ・申請ができたら、「回答事項」画面が表示されます。この画面は検査の結果を聞く時まで使用しますので、大切に保管してください。
- ・画面を削除してしまった場合、トーク画面に「予約確認」と入力すると申請した情報が確認できます。
- ・スクリーンショットや画面を紙に印刷したものでも使用できます。
- 申請をキャンセルする場合は「キャンセル」をタップしてください。